# EMI 校外活動認證申請作業操作說明

#### Step 1: 登入學生資訊系統

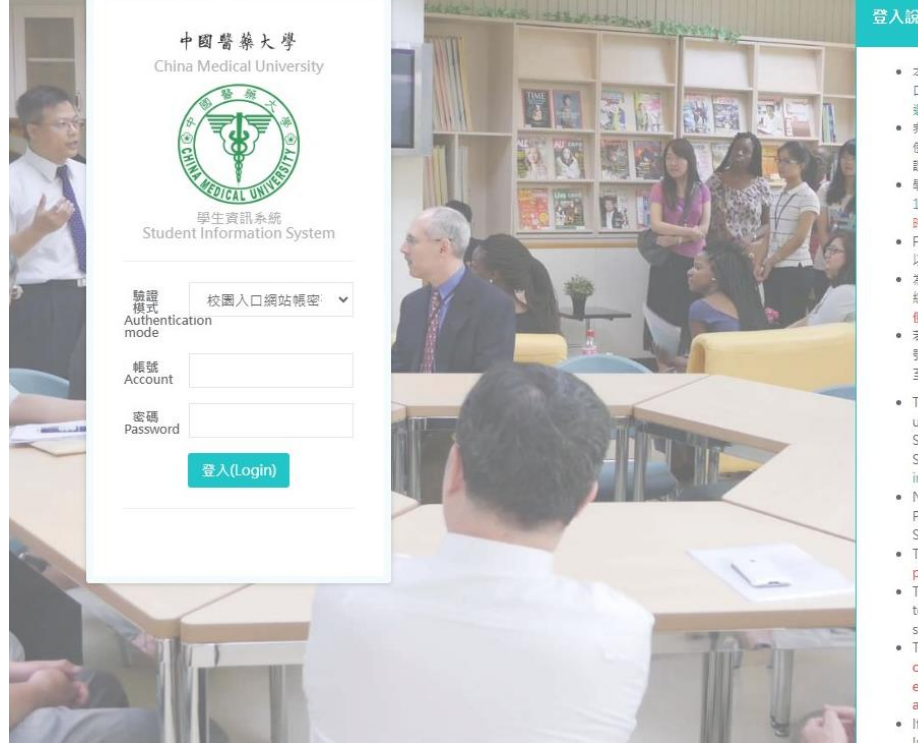

- 本校學生資訊登入帳號為學號,登入密碼可以使用校園入 口網站密碼或學生資訊系統(選課)密碼登入,講在登入時
- 使用校園入口網站認證方式登人,請使用學生資訊系統認 證方式登入。
- 學生資訊系統預設密碼為生日(西元年月日共8碼,例如 1998年6月4日出生,初始密碼為19980604),初次登入 時需要變更密碼・
- ■需要型型型体。 Facebook或Google+等社群帳號網定登入的方式需要先 以學校条系的帳號僅入目設定成功之後,才可以使用。
  ●為確保資訊安全,使用Facebook或Google+等社群帳號 規定登入功能調定意量否量使用於公用電腦環境,並注意 使用後帳號是否登出。
- 若忘記學生資訊系統密碼,可利用校園入口網站或社群帳 號登入系統之後,使用變更密碼功能重設密碼,或持證件 至教務處、研究生事務處或北港教務分組重設密碼。
- The login username is student ID number, you can use the password for CMU Information Portal Site or Student Information System (Courses Selection System) which depends on your choice while signing
- Non-CMU Students can't choose CMU Information Portal Site authentication to sign in, please choose Student Information System authentication.
- The default password is birth date (yyyymmdd),
- please change password for the first time.To bind your Facebook or Google+ account, you need to sign in this system for the first time and set up successfully.
- To ensure information security, if you're on a public or shared device, don't forget to sign out so no one else can get in to your Facebook or Google+ account.
- If you have forgotten your password for Student

#### Step 2: 左邊欄位點選各項申請, 下拉處第五項即為 EMI 校外活動認證申請作業

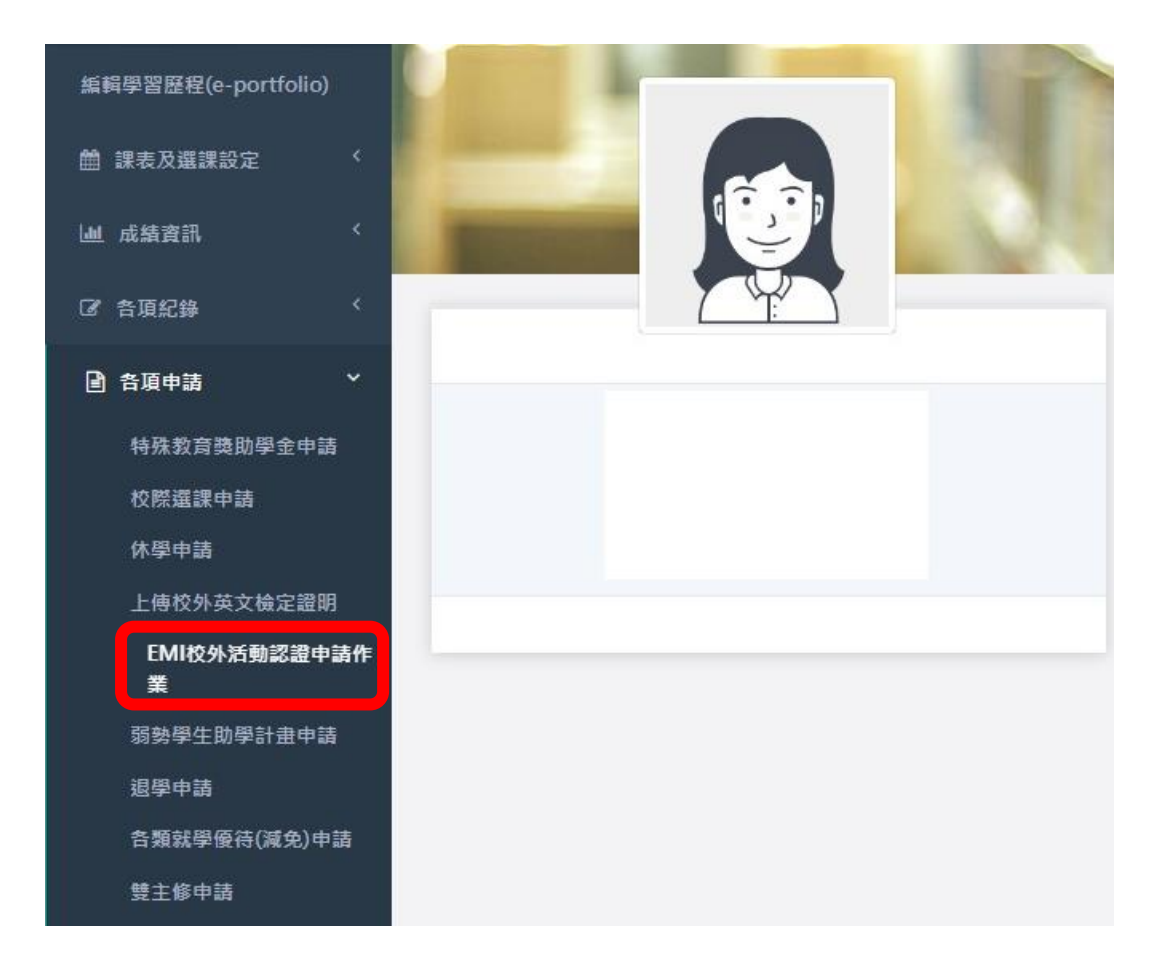

# Step 3:點選新增申請

| _ |  |
|---|--|
|   |  |
|   |  |
|   |  |
|   |  |
|   |  |

EMI校外活動認證申請作業 <sup>首頁 / 各項申請 / EMI校外活動認證申請作業</sup>

| 新增申請       | )             |               |         |
|------------|---------------|---------------|---------|
| 申請資料       |               |               |         |
| 活動日期       | 時間            | 活動名稱          | 活動類型    |
| 2023-08-27 | 10:00 ~ 12:00 | 運用科技精進教學與增強學習 | 全英語講座(翻 |

# Step 4:填選以下資料

| 活動類型 請  | 選擇 |   |   |      |   |          | ~        | <b>C</b> , we tak | _            |            |    |    |
|---------|----|---|---|------|---|----------|----------|-------------------|--------------|------------|----|----|
| 活動日期    |    |   |   |      |   |          | 古        | 動類型の              |              | (بىل يەبد. |    |    |
| 活動時間(起) | 08 | ~ | C | 00   | ~ |          | 1.<br>2. | <b>全英語</b><br>全英語 | 講座(ヨ<br>講座(曹 | 講者)<br>見衆) |    |    |
| 活動時間(迄) | 17 | ~ | 2 | 00   | ~ |          | 3.       | 全英語               | 競賽(多         | (賽者)       |    |    |
| 活動地點    |    |   |   |      |   |          | 4.       | 其他                |              |            |    |    |
| 主辦單位    |    |   |   |      |   |          |          |                   |              |            |    |    |
|         |    |   |   |      |   |          |          | 學習報告内             | 容            |            |    |    |
| 活動內容    |    |   |   |      |   |          |          |                   |              |            |    |    |
|         |    |   |   |      |   | 各項撰寫 2   | 00 字     | 以內                |              |            |    |    |
| 學習重點    |    |   |   |      |   |          |          |                   |              |            |    |    |
| 省思      |    |   |   |      |   |          |          |                   |              |            |    |    |
|         |    |   |   |      |   | 4. Do al |          | 11.44 · 11.000    |              | 0          |    |    |
|         |    |   |   |      |   | 参興本      | 展演沽      | <b>動後</b> , 可精    | 進之央語又        | 周辺(        |    |    |
|         | 聽力 |   |   | 口說能力 |   | 閱讀能力     |          | <u> </u>          | 作能力          |            | 其他 | 10 |
|         |    |   |   |      |   |          |          |                   |              |            |    |    |
|         |    |   |   |      |   |          |          |                   |              |            |    |    |
|         |    |   |   |      |   |          |          |                   |              |            |    |    |

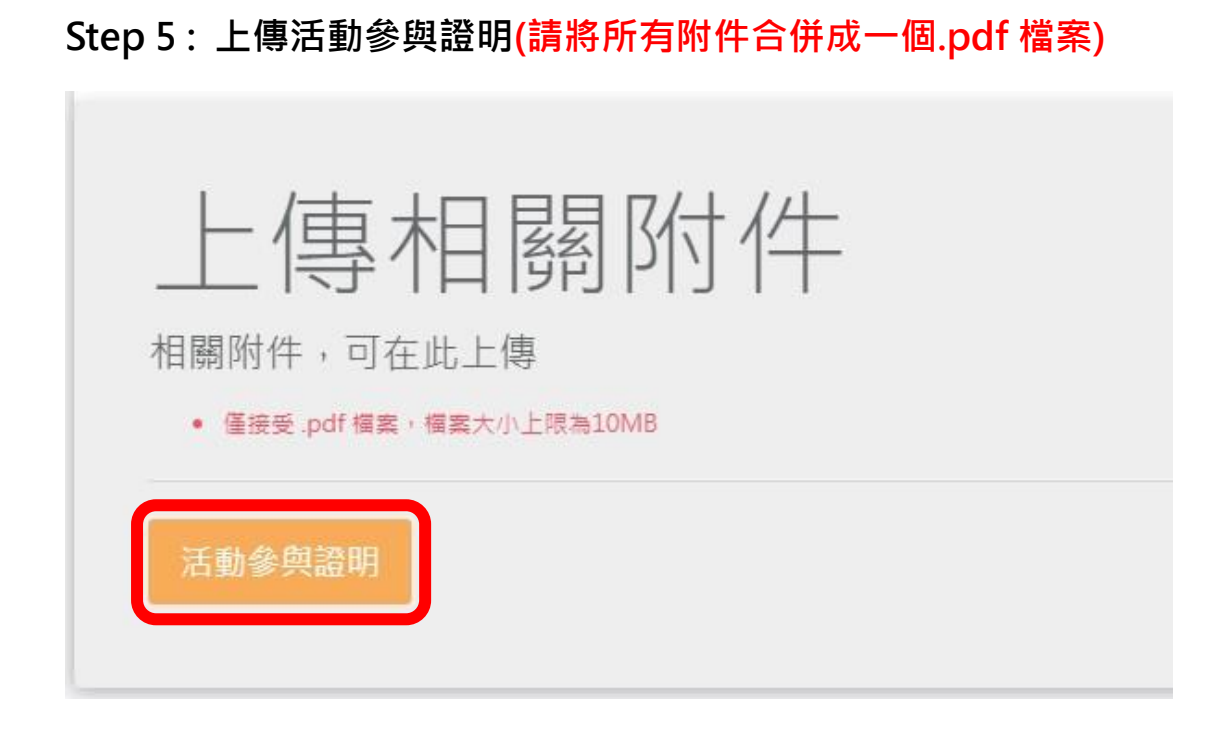

## Step 6:送出申請

| 口說能力 | 閱讀能力 |
|------|------|
|      |      |
|      |      |
|      |      |
|      |      |

## ※申請完畢後,您可以在 Step 3 的部份看到送出的申請,並檢視簽送流程

| 11日期                                               | 時間                 | 活動名稱            | 活動類型      | 活動地點                                            | 主辦單位                          | 審核結果 | 表單號碼 | 簽核進度                                                  |                      |                 |    |   |
|----------------------------------------------------|--------------------|-----------------|-----------|-------------------------------------------------|-------------------------------|------|------|-------------------------------------------------------|----------------------|-----------------|----|---|
| 3-08-27                                            | 10:00 ~ 12:00      | 運用科技精進教學與增強學習   | 全英語講座(観眾) | 水湳校區                                            | 雙語中心                          |      | 10   | 撤回申請                                                  | 關閉簽核                 | 記錄              | 刪除 | 檢 |
| <sub>簧</sub> 核流程                                   |                    |                 |           |                                                 |                               |      |      |                                                       |                      |                 |    |   |
| 語核角色                                               | 答核人冒               |                 | -         | 创件日期                                            |                               | 簧核   | 結果   | 簧核日期                                                  |                      | 签核查目            |    |   |
| A 04/36                                            | and write the st   |                 |           |                                                 |                               |      |      |                                                       |                      | 998 15X /85 /15 |    |   |
| 雙語中心                                               | 闕湘楶(雙)             | 語教學推動資源中心課程規劃組) | 1         | 2023-08-28 16                                   | 5:20:14                       | 否決   |      | 2023-08-28 16:2                                       | 1:53                 | SECTOR HEAD TO  |    |   |
| 雙語中心                                               | 闄湘螢(雙目<br>學生       | 語教學推動資源中心課程規劃組) | i         | 2023-08-28 16<br>2023-08-28 17                  | 5:20:14<br>7:21:34            | 否決   |      | 2023-08-28 16:2<br>2023-08-28 17:2                    | 1:53<br>1:35         | 100100.00.70    |    |   |
| <ul> <li>雙語中心</li> <li>重新送簽</li> <li>撤回</li> </ul> | 闕湘縈(雙目<br>學生<br>學生 | 语教學推動資源中心課程規劃組) | :         | 2023-08-28 10<br>2023-08-28 17<br>2023-08-29 14 | 5:20:14<br>1:21:34<br>1:23:27 | 否決   |      | 2023-08-28 16:2<br>2023-08-28 17:2<br>2023-08-29 14:2 | 1:53<br>1:35<br>3:27 | 申請者撤            | =  |   |

### ※送出後可隨時在檢視裡面重新修改送簽

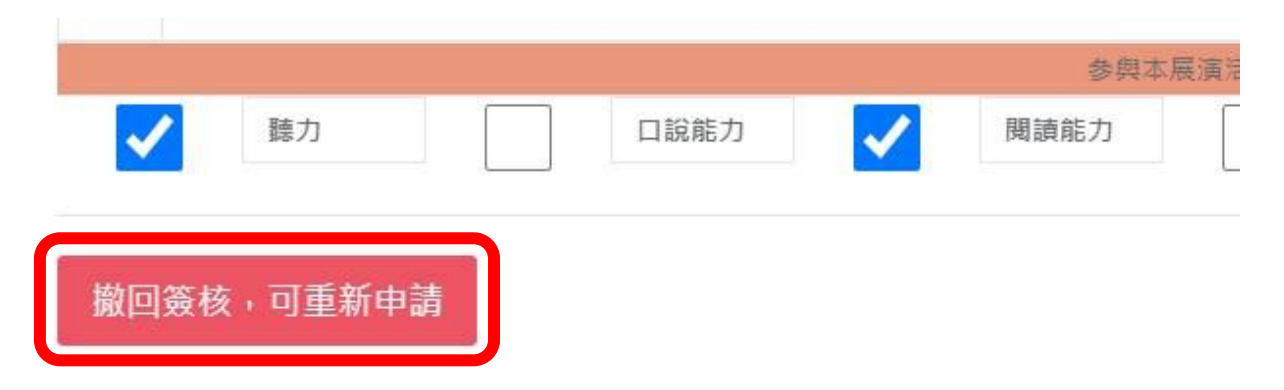